## 臺北市藥師公會-繼續教育線上報名步驟

## 請至公會網站 http://www.tpa.org.tw 線上報名

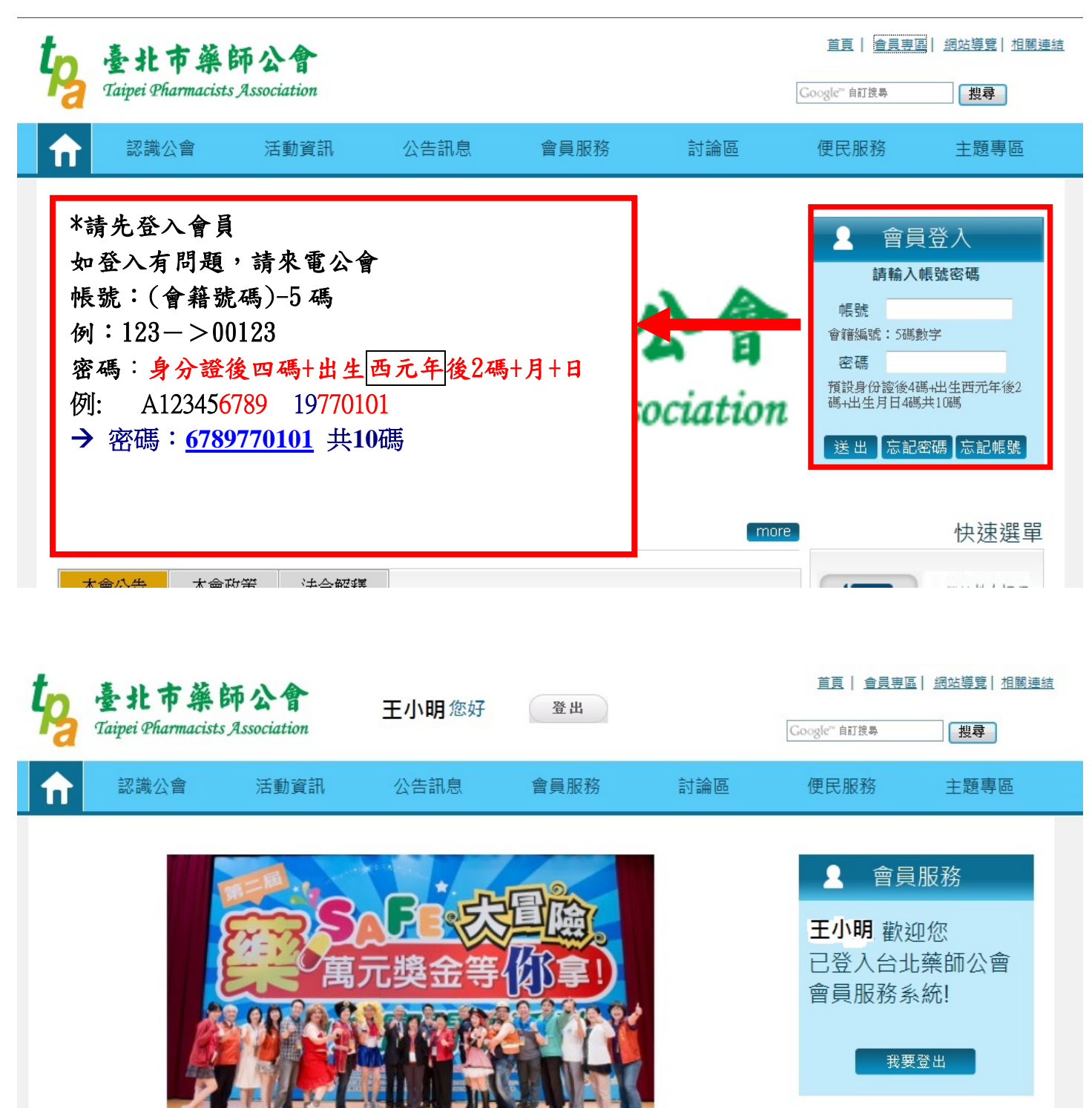

\*登入之後,請按「活動資訊」->「繼續教育課程」

| € | 認識公會           | 活動資訊        | 公告訊息        | 會員服務   | 討論區              | 便民服務             | <u>久</u> | 主題專   |
|---|----------------|-------------|-------------|--------|------------------|------------------|----------|-------|
|   |                | 本會活動        |             |        |                  |                  |          |       |
|   | 服務選單           | 繼續教育課程      | 閣<br>育課程    |        |                  | 位置 <u>首頁</u> > 決 | 舌動資訊 > : | 繼續教育調 |
| 如 | 欲查詢報名資料請至<br>區 | 外部課程及活<br>動 |             |        |                  |                  |          |       |
| ۲ | 本會活動           | 公會          | 活動名稱        |        | 舉辦日期             | 可攜伴人數            | 餘額       |       |
| ۲ | 繼續教育課程         |             |             | 2014-1 | 10-20 至 2014-10- |                  |          |       |
| ٥ | 外部課程           | 103年1       | 03繼續教育課程研討會 | (測試)   | 20               | 0                | 2        | 計湖    |
| ۲ | 公會             |             |             |        |                  |                  |          |       |
|   |                |             |             |        |                  |                  |          |       |
|   |                | -           |             |        |                  |                  |          |       |
|   |                | -           |             |        |                  |                  |          |       |

| ţр | 臺北市藥師<br>Taipei Pharmacists As | 公會<br>ssociation | 王小明 您好 | 登出   |     | <u>首頁</u>   <u>會員専</u> ]<br>Google <sup>™</sup> 自訂搜尋 | <u>題  細站導覽  相關連結</u><br> |
|----|--------------------------------|------------------|--------|------|-----|------------------------------------------------------|--------------------------|
| f  | 認識公會                           | 活動資訊             | 公告訊息   | 會員服務 | 討論區 | 便民服務                                                 | 主題專區                     |
| 如  | 服務選單                           |                  | 賣教育課程  |      |     | 位置 <u>首頁</u> > 活動資語                                  | 用 > 繼續教育課程               |

| ▶ 本會活動 | 活動名稱                 | 舉辦日期               | 可攜伴人數 | 餘額 | 1  |
|--------|----------------------|--------------------|-------|----|----|
| 繼續教育課程 |                      | 2014-10-20 조 2014- | 10-   |    |    |
| 外部課程   | 103年103繼續教育課程研討會(測試) | 2014-10-20 ± 2014- | 0     | 5  | 詳細 |
| 公會     |                      |                    |       |    |    |

| 課程資訊                                                                                                    |                                                                                                    |                                   |                           |           |  |  |  |  |  |
|----------------------------------------------------------------------------------------------------|----------------------------------------------------------------------------------------------------|-----------------------------------|---------------------------|-----------|--|--|--|--|--|
| 活動年度                                                                                                    | 舌動年度 103                                                                                                    |                                   |                           |           |  |  |  |  |  |
| 活動名稱                                                                                                    | 103年繼續教育研討會課程(測試)                                                                                                    |                                   |                           |           |  |  |  |  |  |
| 舉辦日期                                                                                                    | 舉辦日期 2014-10-30 至 2014-10-30 報名日期 2014.10.23                                                                                                    |                                   |                           |           |  |  |  |  |  |
| 業務類別                                                                                                    | 繼續教育                                                                                                    | 細類別                               | 公會                        |           |  |  |  |  |  |
| 收費型<br>會員應繳費                                                                                                    | <sup>要田</sup><br>*課程 <mark>未到開放報名</mark> 時<br>無                                                                                                    | ≊≕<br><mark>手間</mark> 時,只會<br>法報名 | ►出現課程資料                   |           |  |  |  |  |  |
|                                                                                                    | 個人                                                                                                    | 資料                                |                           | Í.        |  |  |  |  |  |
| 幹部                                                                                                    | □ 是                                                                                                    | 身分證字號                             | T220182628                |           |  |  |  |  |  |
| 連絡電話                                                                                                    | 分機<br>                                                                                                    | <br>行動電話                          | 行動電話                      |           |  |  |  |  |  |
| 電子信箱                                                                                                    | The second second seco |                                   |                           |           |  |  |  |  |  |
| 餐別                                                                                                    | ◉ 不用餐 ● 葷 ● 素                                                                                                    |                                   |                           |           |  |  |  |  |  |
| 🗌 申請公務人員學                                                                                                    | 。<br>學分(必修學分:0.0選修學分:0.0總                                                                                                    | 學分:4.0總學分上的                       | 長:0.0)今年已得學分:25.0         | )         |  |  |  |  |  |
|                                                                                                    | 報名明                                                                                                    | 存間為 2014-10-25 1                  | 4:26:00.0 ~ 2014-10-27 12 | .:26:00.0 |  |  |  |  |  |
|                                                                                                    | 繳                                                                                                    | 費狀態                               |                           |           |  |  |  |  |  |
| 繳費                                                                                                    | 日期 YYY.MM.DD                                                                                                    |                                   |                           |           |  |  |  |  |  |
|                                                                                                    | 課利                                                                                                    | 呈說明                               |                           |           |  |  |  |  |  |
| <ul> <li>1.請至公會網站http://www.tpa.org.tw線上報名,指定報名日期凌晨<br/>(00:00)開始報名*請會員先登錄,報名教學步驟請見公會網路「特殊專題」中【持續教育線上報名步驟】;點選『繼續教育暨活動報名』,選擇該場次報名。當您完成報名後,系統會出現"報名成功"的畫面,若無出現此畫面請洽詢公會(請於在報名期間內報名)。</li> <li>2.報名課程名單,請自行上網站查詢,恕不另行通知。查詢名單步驟:請見公會網路「特殊專題」中【持續教育線上報名步驟】請會員先登錄,即可查詢。</li> <li>3.上課當天恕不接受現場報名及繳交會費※規定說明:</li> <li>1.上課學員必須參與全部課程,勿遲到早退以示尊重講師,(Q&amp;A亦屬課程一部分,請勿提早簽退,以免影響上課秩序)</li> </ul> |                                                                                                    |                                   |                           |           |  |  |  |  |  |

\*在課程開放報名期間時,才能填寫下列報名的資料。

|                                                            | · · · · · · · · · · · · · · · · · · · |  |            |                          | L           |                                            |  |  |
|------------------------------------------------------------|---------------------------------------|--|------------|--------------------------|-------------|--------------------------------------------|--|--|
| 費用資訊                                                       |                                       |  |            |                          |             |                                            |  |  |
| 收費型態                                                       |                                       |  | 收到         | 費項目                      | 請選擇▼        | )                                          |  |  |
| 會員應繳費用                                                     |                                       |  |            | ر <del>بر با با بر</del> |             | <del>╶╻╸</del> ┰╬╸ <u>╶</u> ╘╆╶ <u>╃</u> ╌ |  |  |
|                                                            | 資料                                    |  | 請核:<br>資料: | 對身份證子號是否.<br>錯誤,請來電公會    | 止唯,右有<br>査詢 |                                            |  |  |
| 幹部                                                         | ■ 是                                   |  | 身分詞        | 管字號                      | A123456789  |                                            |  |  |
| 連絡電話                                                       | 分機<br>請依電話格式輸入:(002)12345678          |  | 衍          | 动電話                      | 0912345678  | (必項)                                       |  |  |
| 電子信箱                                                       |                                       |  | 請務         | 必留下                      | 下正確的聯絡資料    | 1(2)                                       |  |  |
| 餐別                                                         | 餐別 ◎ 不用餐 ◎ 葷 ◎ 素                      |  |            |                          |             |                                            |  |  |
| □ 申請公務人員學分(必修學分:0.0 選修學分:0.0 總學分:1.0 總學分上限:0.0)今年已得學分:25.0 |                                       |  |            |                          |             |                                            |  |  |
| 1                                                          |                                       |  |            |                          |             |                                            |  |  |
|                                                            | 請務必一定要按「儲存」,才算報名成功                    |  |            |                          |             |                                            |  |  |

若當年度會費未繳清,會出現下列訊息,請於活動(開課)前繳清會費

若有疑問請洽公會

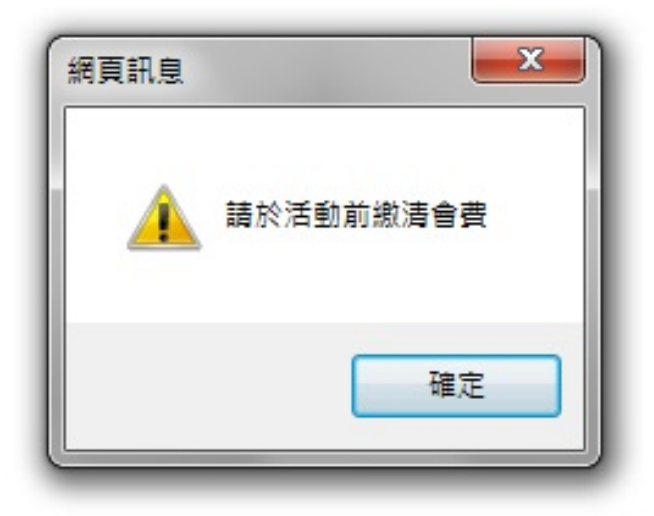

\*報名成功會出現下面訊息

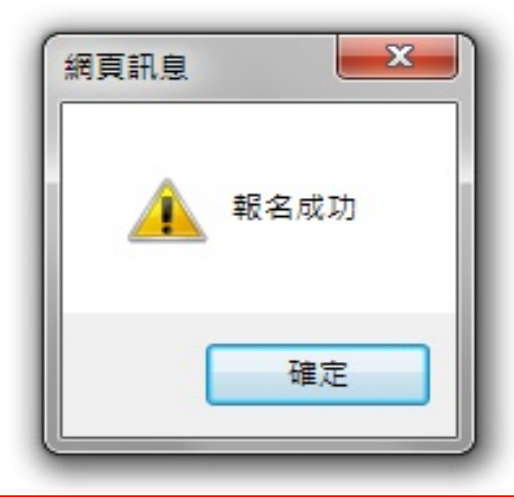

\*報名完畢後,請藥師務必要查詢課程是否有報名成功

請到「活動資訊」->「線上報名查詢」->

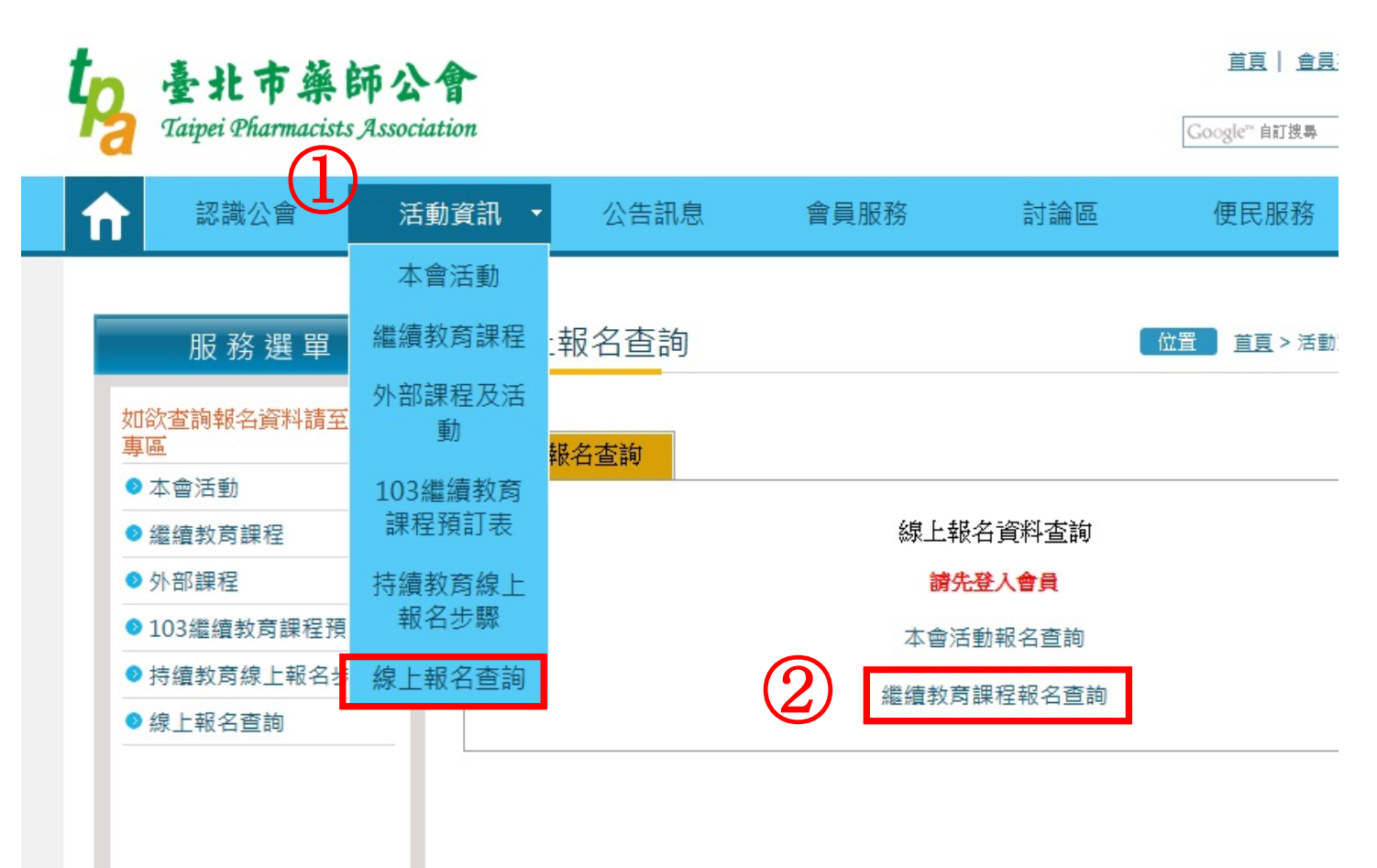

| 如 臺北市藥師<br>Taipei Pharmacists As | 公會<br>sociation | 您好           | 登出                                                         | <u>首頁</u><br>Google <sup>ne</sup> 自 | <u>會員裏區</u> | <u>網站導覽</u> 相關連結<br><b>投尋</b> |
|----------------------------------|-----------------|--------------|------------------------------------------------------------|-------------------------------------|-------------|-------------------------------|
| <b>介</b> 認識公會                    | 活動資訊            | 公告訊息         | 會員服務 討論區                                                   | 便民                                  | 服務          | 主題專區                          |
| 服務選單                             | ● 繼續教           | <b>汝育課</b> 程 |                                                            |                                     | ] > 會員専區 >  | 繼續教育課程                        |
| ◇ 本會活動報名查詢                       | 會籍編號            | 會員姓名         | 活動名稱                                                       | 舉辦日期                                | 取得學分數       | ¢                             |
| ❷ 繼續教育課程報名宣詞                     | -               |              | 103年 103繼續教育課程研討會(測試)                                      | 2014-10-20<br>至 2014-10-<br>20      | 1.0         | 我要查詢                          |
|                                  |                 |              | 103年 臺北榮民總醫院、臺北市藥師<br>公會聯合舉辦103年度25小時藥事人<br>員繼續教育研討會-8/3   | 2014-08-03<br>至 2014-08-<br>03      | 8.5         | 我要查詢                          |
| 出現報名的課程名稱                        | ,就是報名成          | 认功           | 103年 臺北榮民總醫院、臺北市藥師<br>公會聯合舉辦103年度25小時藥事人<br>員繼續教育研討會-05/25 | 2014-05-25<br>至 2014-05-<br>25      | 8.5         | 我要查詢                          |
|                                  |                 |              | 103年 103年藥事人員繼續教育課程<br>(二)                                 | 2014-05-09<br>至 2014-05-<br>09      | 4.0         | 我要查詢                          |
|                                  |                 |              | 103年 淺談藥物行銷與實證醫學&醫<br>藥行銷師養成訓練與倫理規範                        | 2014-03-07<br>至 2014-03-<br>07      | 4.0         | 我要查詢                          |

## \*課程額滿之後,想要取消課程報名或要候補課程的學員請打電話來 公會取消或候補課程,謝謝